## 妊娠届来所予約の方法

妊娠届来所については、「奈良スーパーアプリ」からご予約をお願いします。

予約の流れ

1. 奈良スーパーアプリのアカウント登録(奈良スーパーアプリを初めてご 利用される方のみ)

- 2. 奈良スーパーアプリから妊娠届来所予約申込 申込日から2営業日後以降の予約が可能です。
- 3. 予約日に天理市保健センターへ来所し、手続き

奈良スーパーアプリに登録しよう! これから奈良県内で生活する中の 様々な場面でお役に立ちます。

次ページからは登録~予約までの具体的な流れを説明します。

## 奈良スーパーアプリのアカウント登録方法

※初めて「奈良スーパーアプリ」をご利用される方のみ必要な作業です。 二回目以降の方は、「妊娠届来所予約申込方法」まで読み飛ばしてください。

#### 1. 奈良スーパーアプリのサイトにアクセス

以下のQRコードもしくはURLからアクセスしてください。

奈良スーパーアプリ

https://nsa.pref.nara.jp/ctztop/

2. メニューをクリック

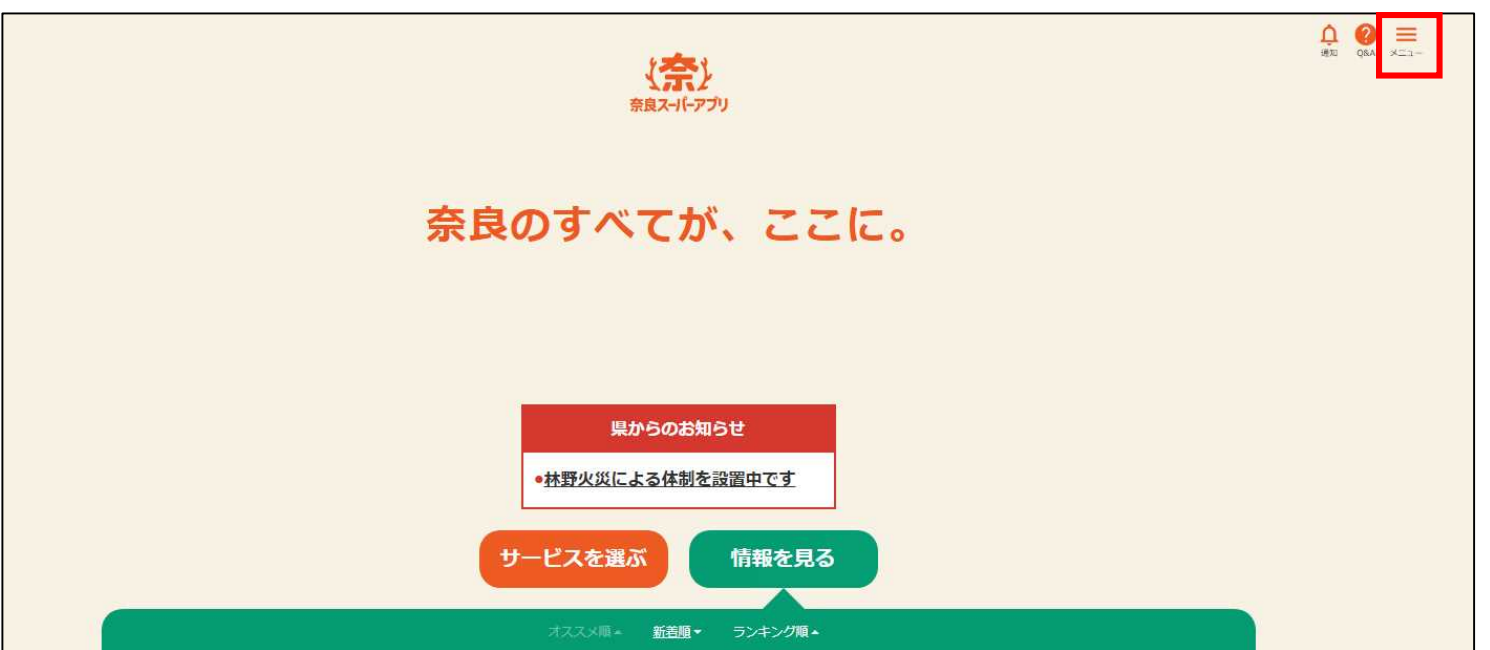

#### 3. ログインをクリック

| - | サービス一覧        |
|---|---------------|
|   | 情報を見る         |
|   | 施設を予約         |
|   | 学校関連の手続       |
|   | 申請・手続         |
|   | デジタル通貨給付手続    |
|   | こども・子育て関連サービス |
|   | スポット施設検索      |
|   | イベント情報集約サイト   |
| 0 | 使い方・ヘルプ       |
|   | FAQ(よくあるご質問)  |
|   | チャットボット       |
|   |               |

## 4. 住民アカウントでログインするをクリック

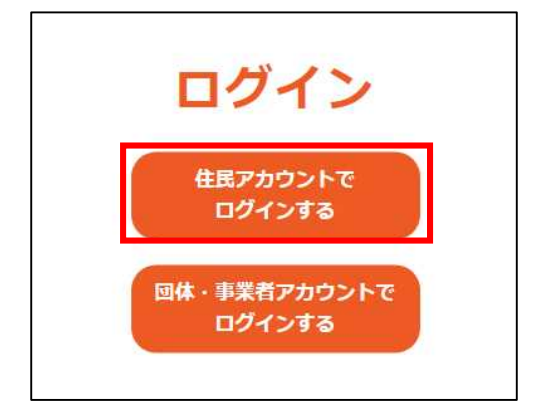

5. 新規アカウント登録をクリックし、次に表示される画面にメールアドレスを入力、 個人情報の取扱方針およびサービス利用規約に同意するにチェックを入れて 確認メールを送信をクリック

が相フェウトレック

|                                 | 和祝アリソント豆琢                                                                                                    |
|---------------------------------|----------------------------------------------------------------------------------------------------|
|                                 | 登録するメールアドレスをご入力の上、確認メールの送信を行ってください。                                                                                                    |
| ログイン                            |                                                                                                    |
|                                 | メールアドレス入力 確認メール送信 登録情報入力 登録情報確認 登録完了                                                                                                    |
| メールアドレス                         |                                                                                                    |
| 入力してください                        | アカウント情報                                                                                                    |
| パスワード                           | 教測 メールアドレス                                                                                                    |
| スカしてください                        | abcdefa@amail.com                                                                                                    |
| ログイン ()<br>パスワードをお忘れの方はこちら ()   | <ul> <li>              ▲ メールアドレス(確認用)      </li> <li>             abcdefg@gmail.com         </li> <li>             W             個人情報の取扱方針およびサービス利用規約に同意する。         </li> </ul> |
| 新しくアカウント登録をされる方はこちら 新規アカウント登録 2 | <u>個人情報の取扱方針</u> ④<br><u>サービス利用規約</u> ④                                                                                                    |
|                                 | <ul> <li>● 屋</li> <li>● 屋</li> <li>確認メールを送信 ●</li> </ul>                                                                                                    |

#### 6. 入力したメールアドレスに以下の登録確認メールが届く。 手続きはこちらからのURLをクリック

この度は、「奈良スーパーアプリ」をご利用いただき、誠にありがとうございます。

このメールは、ご入力いただいたメールアドレスの確認のためにお送りしています。

アカウント登録の手続きはまだ完了しておりません。

24時間以内に、以下のURLからメールアドレス認証手続きを行い、アカウント登録を完了してください。

------

▼手続きはこちらから

https://nsa.pref.nara.ip/ctztop/regInfoEditCtz?uid=Hsi1EFcQoKckQ5ZMeWyiIlt3RDSQxQ68JgbQNEVm0PKYCz%2F3E3gptmDSQ58gsP%2F5&now=hYQkgWyD6fQ7uW2mZQzJg1ZJazTSByLpUn5+ZQuugeWhuXebBUfLP6bypnTBKfzi

------

※このリンクの有効期間は、配信されてから24時間です。24時間以内にアカウント登録を完了してください。

※24時間以上たって上記URLが無効となった場合、再度メールアドレスの登録から手続きを行ってください。

※上記のリンクをクリックしてもアカウント登録画面が表示されない(再度ログイン画面が表示される等)場合は、以下のURL(「・(ビリオド)」等の記号を含む全文)をコビーし、ブラウザのアドレスバーに貼り付けてお試しください。

※このメールは送信専用メールアドレスから配信されています。

ご返信いただいてもお答えできませんので、ご了承ください。

※なお、このメールにお心当たりのない場合は破棄をお願いいたします。

------

奈良スーパーアブリ運営事務局

(奈良県総務部デジタル戦略課)

〒630-8501 奈良市登大路町30

問い合わせはこちらから

https://www.pref.nara.ip/nsa\_faq/#itemid303253

## 7. パスワードを設定

| パスワード設定                                                                           |                                     |                                   |
|-----------------------------------------------------------------------------------|-------------------------------------|-----------------------------------|
| メールアドレス<br>abcdefg@gmail.co<br>必須 パスワード<br>半角の英大文字、英小文字、数字を含<br>部分の文字列はパスワードに含めない | m<br>奈良スーパーアプリのログイ<br>なりますのでメモを控えて任 | インの際に必要なパスワードと<br>呆管するようにしてください。  |
|                                                                                   | ۲                                   |                                   |
| <u>必須</u> パスワード (確認用)                                                             | ۵                                   |                                   |
| 8                                                                                 |                                     | 2 必須 このマークがついている項目が<br>必須項目となります。 |
| 本人情報                                                                              |                                     |                                   |
| 必須 氏名(漢字)                                                                         |                                     |                                   |
| 天理                                                                                | 花子                                  |                                   |
| 🕺 🏾 氏名(フリガナ)                                                                      |                                     |                                   |
| テンリ                                                                               | 77⊐                                 |                                   |
| 生年月日                                                                              |                                     |                                   |
| 2000/01/12                                                                        |                                     |                                   |
|                                                                                   |                                     |                                   |
| 性別                                                                                |                                     |                                   |
| 性別<br>〇 男                                                                         | ◉ 女                                 |                                   |

## 9. 住所連絡先を入力

| 住所連絡先           |                                                         |
|-----------------|---------------------------------------------------------|
| 郵便番号            |                                                         |
| 6328555 郵便番号から  | 建物名・部屋番号                                                |
| ED IDE          | 天理マンション1001号室                                           |
| 必須 都道府県         |                                                         |
| 奈良県             | 建物名・部屋番号(フリガナ)                                          |
|                 | 全角力ナまたは数字(半角・全角)、記号("&"、"/"、", "、"-"、". "、"・")で入力してください |
| <b>必須</b> 市区郡町村 | テンリマンション1001ゴウシツ                                        |
| 天理市             |                                                         |
|                 | 電話番号(自宅)                                                |
| 必須町・字           | 0743631001                                              |
| 川原城町            |                                                         |
|                 | 電話番号 (携帯電話)                                             |
| 必須 番地           | 09012345678                                             |
| 605番地           |                                                         |
|                 |                                                         |

## 10. 情報を受け取るお住まいの市町村を「天理市」に設定

| 情報発信の設定           |                               |                             |                                      |
|-------------------|-------------------------------|-----------------------------|--------------------------------------|
| 本項目は情報発信のために利用    | 月いたします。 <mark>選択した情報</mark> ( | こ応じて、                       |                                      |
| あなたにあった情報発信を行い    | います。お住まいの市町村をこ                | ご選択ください。                    |                                      |
| お住まいの市町村に加えて、他    | 也の市町村からの情報がほしい                | い場合は、                       |                                      |
| 「追加で情報を受け取りたいる    | 「町村」をご選択ください。                 |                             |                                      |
| 101日 「「「「「「「「」」」」 | の市町村                          |                             |                                      |
| 天理市 👻             |                               |                             |                                      |
|                   |                               |                             |                                      |
| 追加で情報を受け取りたい市田    | 们村                            | _                           |                                      |
| □ すべてを選択          |                               |                             |                                      |
| □ 明日香村            | □ 安堵町                         | 口 斑鳩町                       |                                      |
| □ 生駒市             | □ 宇陀市                         | □ 王寺町                       |                                      |
| □ 大淀町             | □ 橿原市                         | □ 香芝市                       |                                      |
| □ 葛城市             | □ 上北山村                        | □ 河合町                       |                                      |
| □ 川上村             | □ 川西町                         | □ 上牧町                       |                                      |
| □ 黒滝村             | □ 広陵町                         | □ 五條市                       |                                      |
| □ 御所市             | □ 桜井市                         | □ 三郷町                       |                                      |
| □ 下市町             | □ 下北山村                        | □ 曽爾村                       |                                      |
| □ 高取町             | □ 田原本町                        | □ 天川村                       | ── 必安に心して凹合してくたさい。<br>── ※白沙休からの情報発信 |
| □ 天理市             | □ 十津川村                        | □ 奈良市                       | のために利用されます。                          |
| □ 野迫川村            | □ 東吉野村                        | □ 平群町                       |                                      |
| □ 御杖村             | □ 三宅町                         | □ 山添村                       |                                      |
| □ 大和郡山市           | □ 大和高田市                       | □ 吉野町                       |                                      |
| 興味·闄心             |                               |                             |                                      |
| □ すべてを選択          |                               |                             |                                      |
| <b>C</b> <50      | □ こども                         | □ しごと・産業                    |                                      |
| 🗹 防災              | □ 文化・スポーツ                     | □ 教育・人権・国際                  |                                      |
| □ まちづくり・環境        | □ 保健・福祉・医療                    | □ 資格・試験                     |                                      |
| □助成・補助金           | ☑ おでかけイベン<br>ト・セミナー           | <ul> <li>県政・市町村政</li> </ul> |                                      |

#### 11. 必要に応じて本人の情報・家族情報を入力

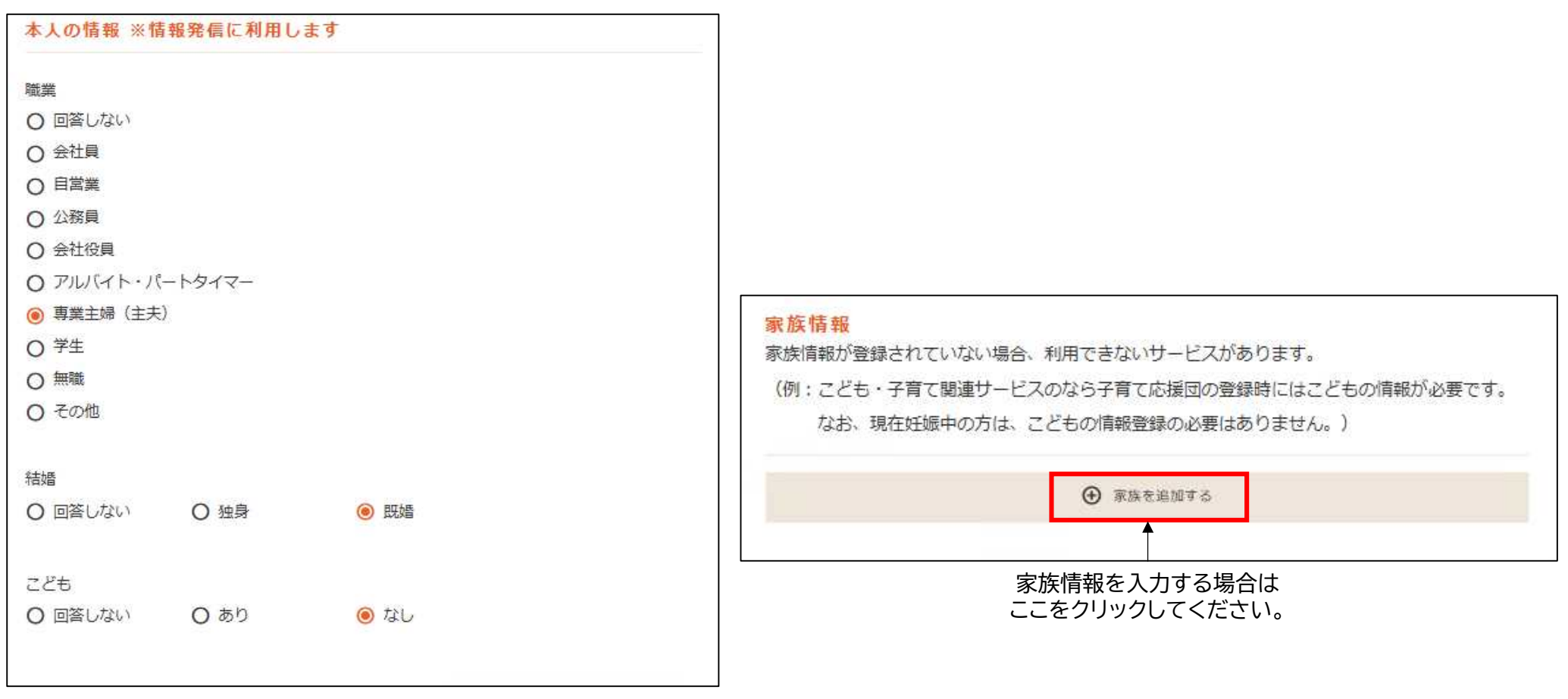

## 12. 各項目への入力が完了したら「入力内容を確認」をクリック

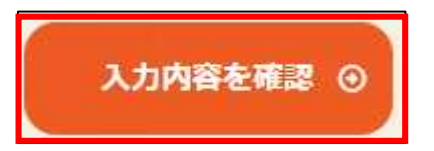

12. 入力内容に誤りがないか確認し「登録する」をクリック

| 新規アカウン         | ント登録                   |    |
|----------------|------------------------|----|
| 内容をご確認いただき問題ない | ければ、「登録する」ボタンを押してください。 |    |
| メールアドレス入力 確認メ  | メール送信 登録情報入力 登録情報確認 登録 | 完了 |
| バスワード設定        |                        |    |
| x-npruz abcde  | efg@gmail.com          |    |
| パスワード          | パスワードは非表示としています。       |    |
| 本人情報           |                        |    |
| 氏名(漢字)         | 天理 花子                  |    |
| 氏名(フリガナ)       | テンリ ハナコ                |    |
| 生年月日           | 2000/01/12             |    |
| 性別             | 女                      |    |
| 住所連絡先          |                        |    |
| 郵使番号           | 6328555                |    |
| 都道府県           | 奈良県                    |    |
| 市区都町村          | 天理市                    |    |
| 町 - 字          | 川原城町                   |    |
| 霄地             | 605番地                  |    |
|                | Beatz o                |    |

#### 12. アカウント登録が完了し登録したメールアドレスに以下のメールが自動配信される

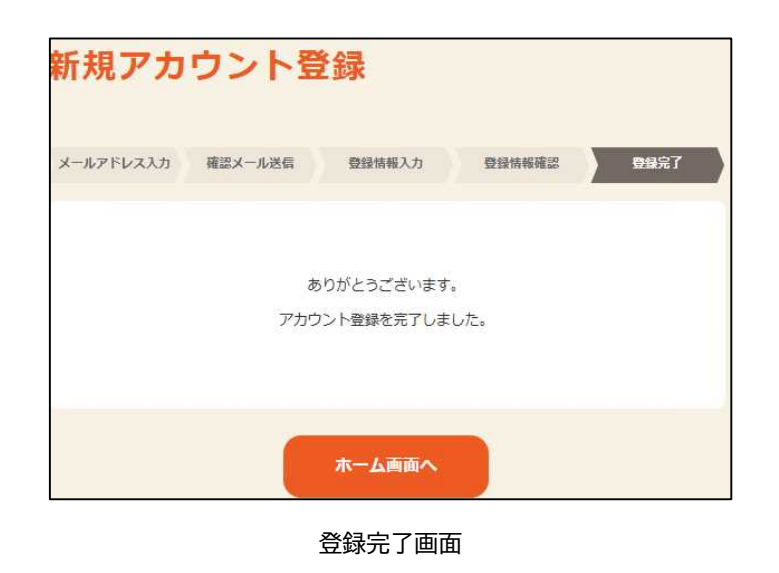

| https://www.pref.nara.ip/nsa_fag/#itemid303253 |
|------------------------------------------------|
| 問い合わせはこちらから                                    |
| 〒630-8501 奈良市登大路町30                            |
| (奈良県総務部デジタル戦略課)                                |
| 奈良スーパーアブリ運営事務局                                 |
|                                                |
| ※なお、このメールにお心当たりのない場合は破棄をお願いいたします。              |
| ご返信いただいてもお答えできませんので、ご了承ください。                   |
| ※このメールは送信専用メールアドレスから配信されています。                  |
| https://nsa.pref.nara.ip/ctztop                |
| 奈良県での生活、お出かけなどをより便利にするために、ぜひご活用ください。           |
| 「奈良スーパーアプリ」では、各種申請などのサービスがご利用いただけます。           |
| 新規アカウントの登録が完了いたしました。                           |
| 「奈良スーパーアプリ」をご利用いただき、ありがとうございます。                |
|                                                |

登録完了メール

続いて、妊娠届来所予約申込をお願いします。(次ページ以降参照)

## 妊娠届来所予約申込方法

1. 奈良スーパーアプリ「妊娠届来所予約フォーム(天理市)」へのアクセス

以下のQRコードもしくはURLからアクセスしてください。

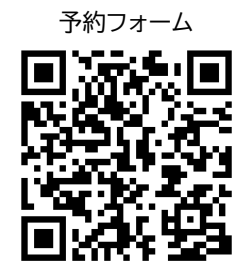

https://nsa.pref.nara.jp/gap/reservationAdd?app=a03J3000008OlHQ

## 2. 住民アカウントでログインするをクリック

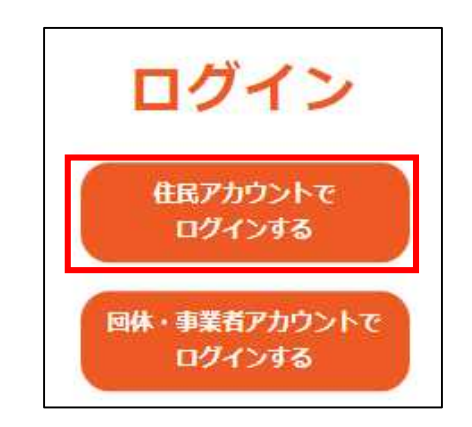

#### 3. 「奈良スーパーアプリのアカウント登録方法」で登録した メールアドレスとパスワードを入力し、ログインクリック

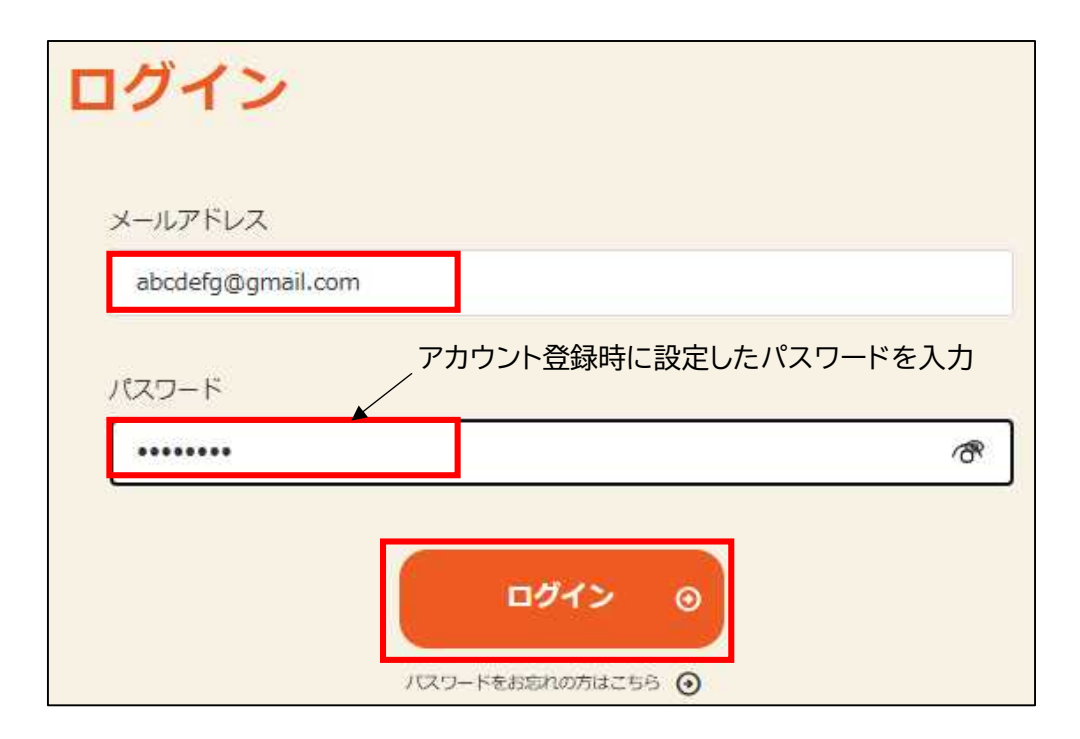

※これまでに奈良スーパーアプリを利用されたことがある方は登録済みの メールアドレスとパスワードを入力してください。

#### 4. 来庁日・時間を選択

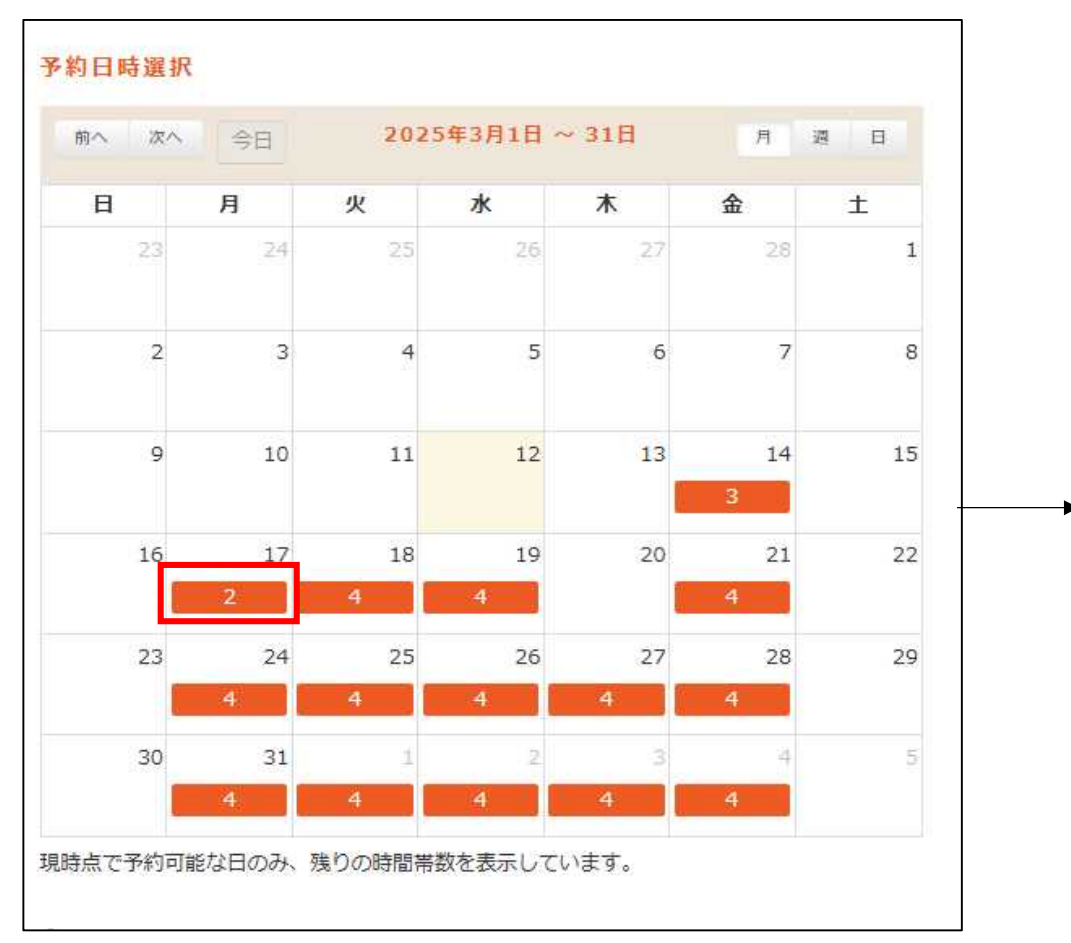

オレンジ枠のない日は予約できません。

| 前へ    | 次へ 4            | ⋛日 | 2025年3月17日 | 月週日 |
|-------|-----------------|----|------------|-----|
|       |                 |    | 3/17(月)    |     |
| 06:00 |                 |    |            |     |
| 07:00 |                 |    |            |     |
| 08:00 |                 |    |            |     |
| 09:00 | 09:00-<br>10:00 |    | 0          |     |
| 10:00 | - 0- 3X         | _  |            |     |
| 11:00 | 11:30           |    | ×          |     |
| 12:00 |                 |    |            |     |
| 13:00 |                 |    |            |     |
| 14:00 | 13:30-<br>14:30 |    | Ø          |     |
| 15:00 | 15:00-<br>16:00 |    | ×          |     |
| 16:00 |                 |    |            |     |
| 17:00 |                 |    |            |     |

グレー枠は予約できません。 (既に予約が埋まっています。)

## 5. 予約内容を確認し「予約を進める」クリック

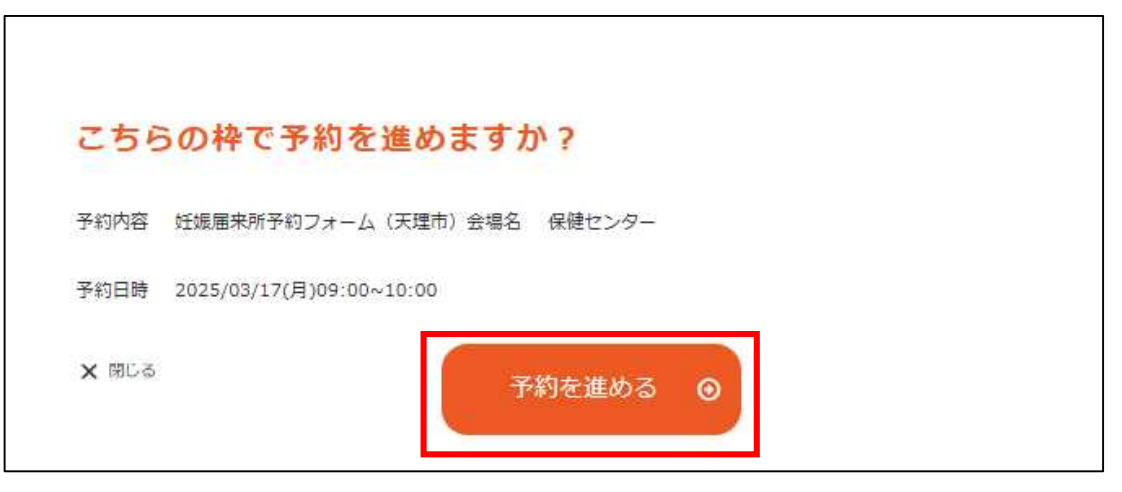

## 6. 必要情報を入力した後、「予約内容を確認」クリック

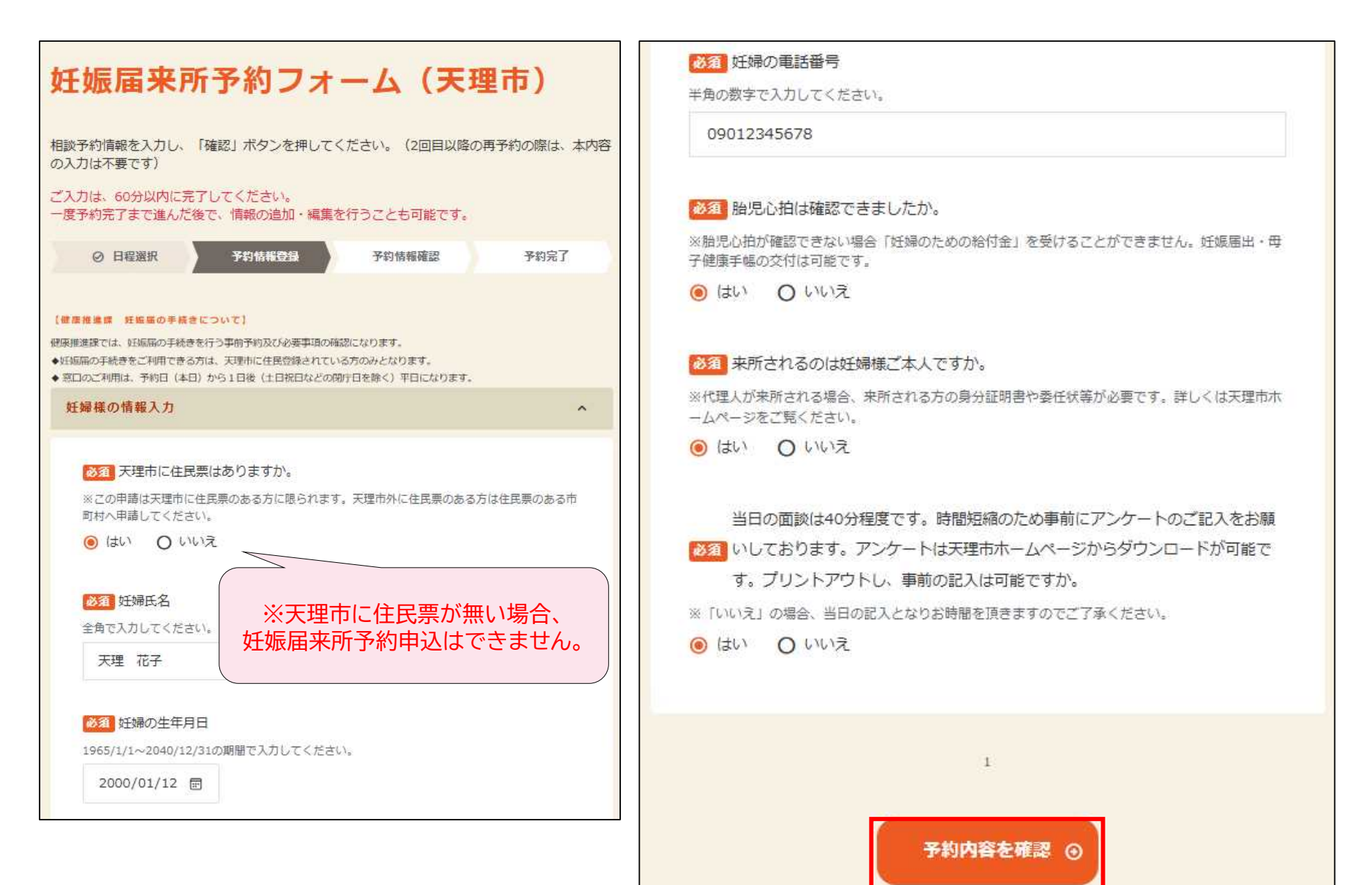

## 7. 入力内容に誤りがないか確認し、問題なければ予約をクリック

| ◎ 日程選択 ◎                                                                                                    | 予約情報登録 予約情報確認            | 予約完了 |
|----------------------------------------------------------------------------------------------------|--------------------------|------|
| 予約基本情報                                                                                                    |                          |      |
| 会場名                                                                                                    | 保健センター                   |      |
| 予約日時                                                                                                    | 2025/03/17(月)09:00~10:00 |      |
| 任婦様の情報入力                                                                                                    |                          |      |
| K理市に <mark>住</mark> 民票はありますか。                                                                                          | (まい)                     |      |
| 王婦氏名                                                                                                    | 天理 花子                    |      |
| 王婦の生年月日                                                                                                    | 2000/01/12               |      |
| 王婦の電話番号                                                                                                    | 09012345678              |      |
| 8児心拍は確認できましたか。                                                                                                    | はい                       |      |
| 終所されるのは妊婦様ご本人です<br>♡。                                                                                                  | はい                       |      |
| 当日の面談は40分程度です。時間<br>原稿のため事前にアンケートのご<br>記入をお願いしております。アン<br>ケートは天理市ホームページから<br>ダウンロードが可能です。プリン<br>トアウトし、事前の記入は可能で<br>すか。 | はい                       |      |

#### 8. 予約申込が完了し、登録したメールアドレスに以下のメールが自動配信される

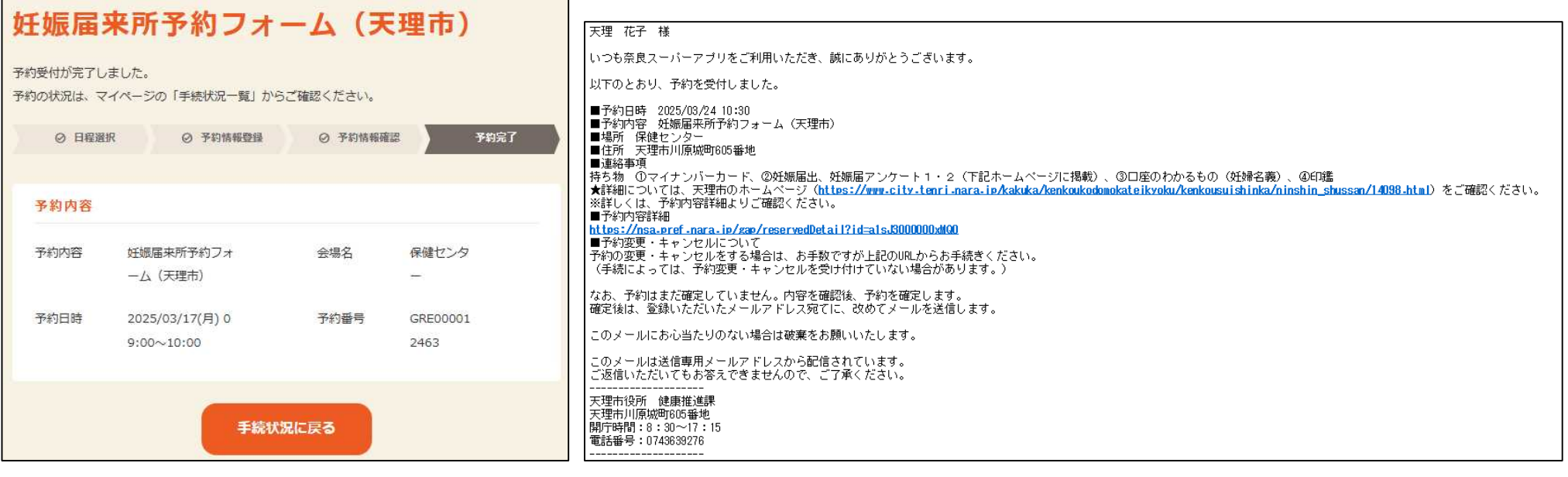

予約申込完了画面

予約申込完了メール

※この段階では仮予約完了となります。保健センターにて内容を確認後、予約を確定します。予約確定時に、改めてメールを送信します。

# 9. 予約が確定すると以下のメールが送信される。 本メールをもって予約完了となる。

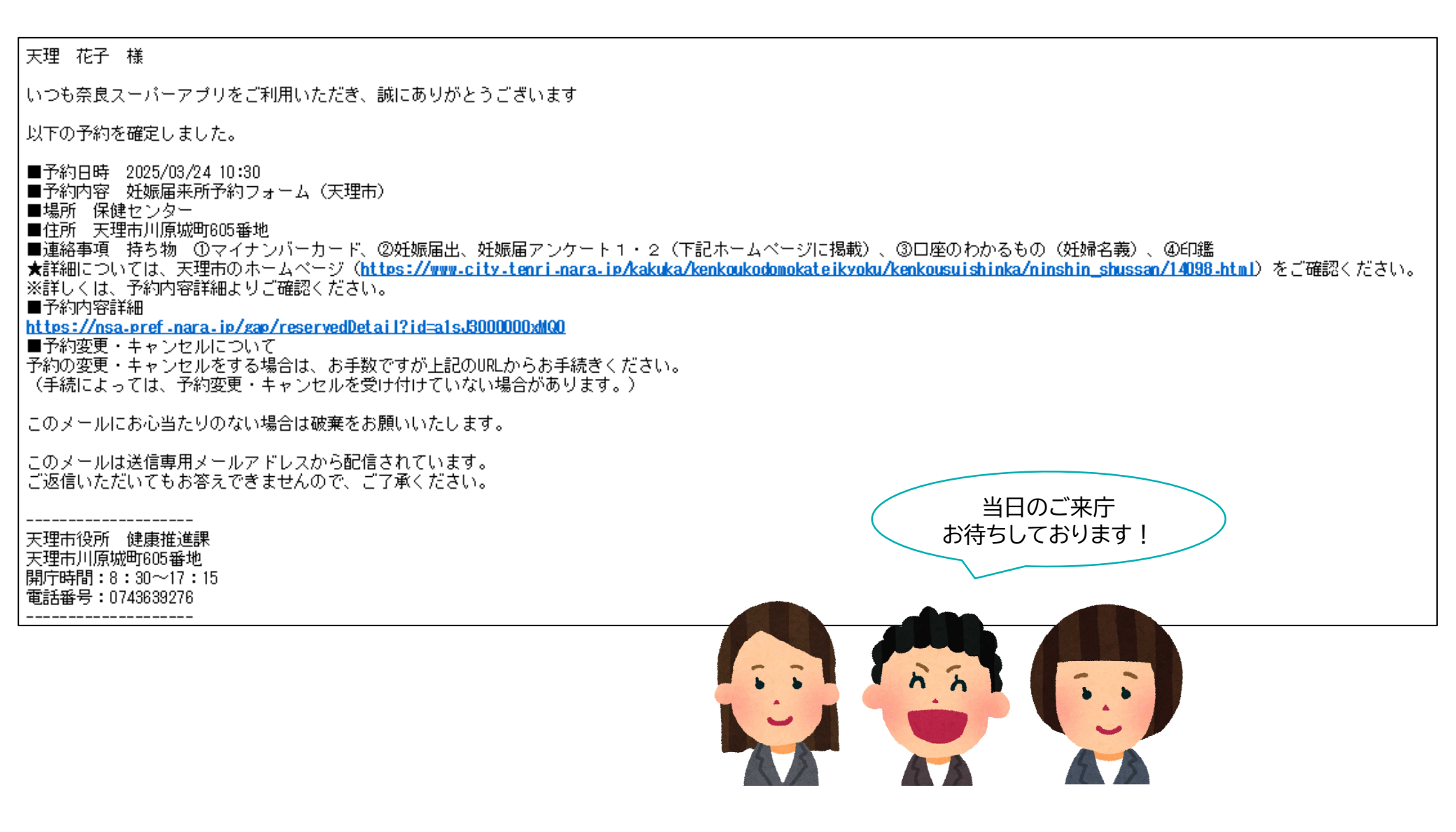